はじめに

「PluSaas」(プラサス)は、株式会社プラスソフトの製品のライセンス状況を、ユーザーが確認、編集するための WEB システムです。

PluSaas を使用すると、次のことが可能です。

- ライセンスコードの確認
- 利用数など、利用状況の確認
- 登録ユーザーの削除
- 登録ユーザーの備考の編集
- 登録ユーザーの一覧を CSV にしてダウンロード

なお、PluSaas を利用できるのは、登録した管理者のみとなっています。

ログイン画面

最初に、ログイン画面で登録したメールアドレスとパスワードを入力します。

## PluSaas ライセンス管理

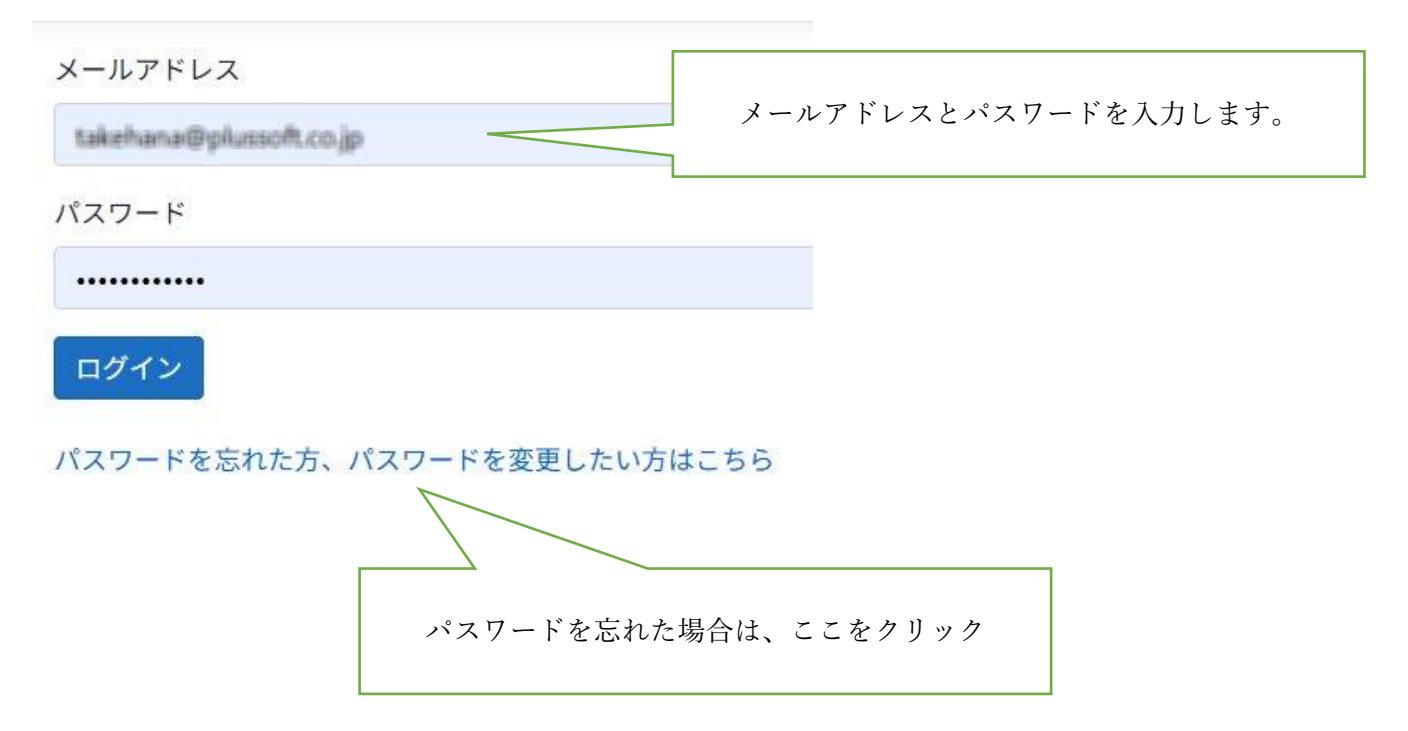

ライセンス情報画面

ログインすると、「ライセンス情報」画面が表示されます。 ここでは、購入したライセンスの製品名、キーコード、利用数、ライセンス数、利用期限を確認できます。

## ライセンス情報

| ライセンス種類 | 製品名                   | キーコード | 利用数 | ライセンス数 | 利用期限       |           |
|---------|-----------------------|-------|-----|--------|------------|-----------|
| サブスク    | PenConnect ユーザーモード    |       | 5   | 5      | 2025/07/01 | 詳細情報      |
| サブスク    | PenConnect デザインモード    |       | 2   | 3      | 2026/07/01 | 詳細情報      |
| サブスク    | PenConnect PDF オプション  |       | 5   | 5      | 2025/07/01 | 詳細情報      |
| サブスク    | PenConnect デザインモードPro |       | 4   | 4      | 無期限        | 詳細情報      |
|         |                       |       |     |        |            | $\square$ |

※ 利用数は、現在使用している PC 数。※ ライセンス数は、利用可能な PC 数。

| 「詳細情報」をクリックすると、 |
|-----------------|
| 下記の画面に移行します。    |

ライセンス詳細画面

各ライセンスごとの登録ユーザーの利用状況を確認することができます。

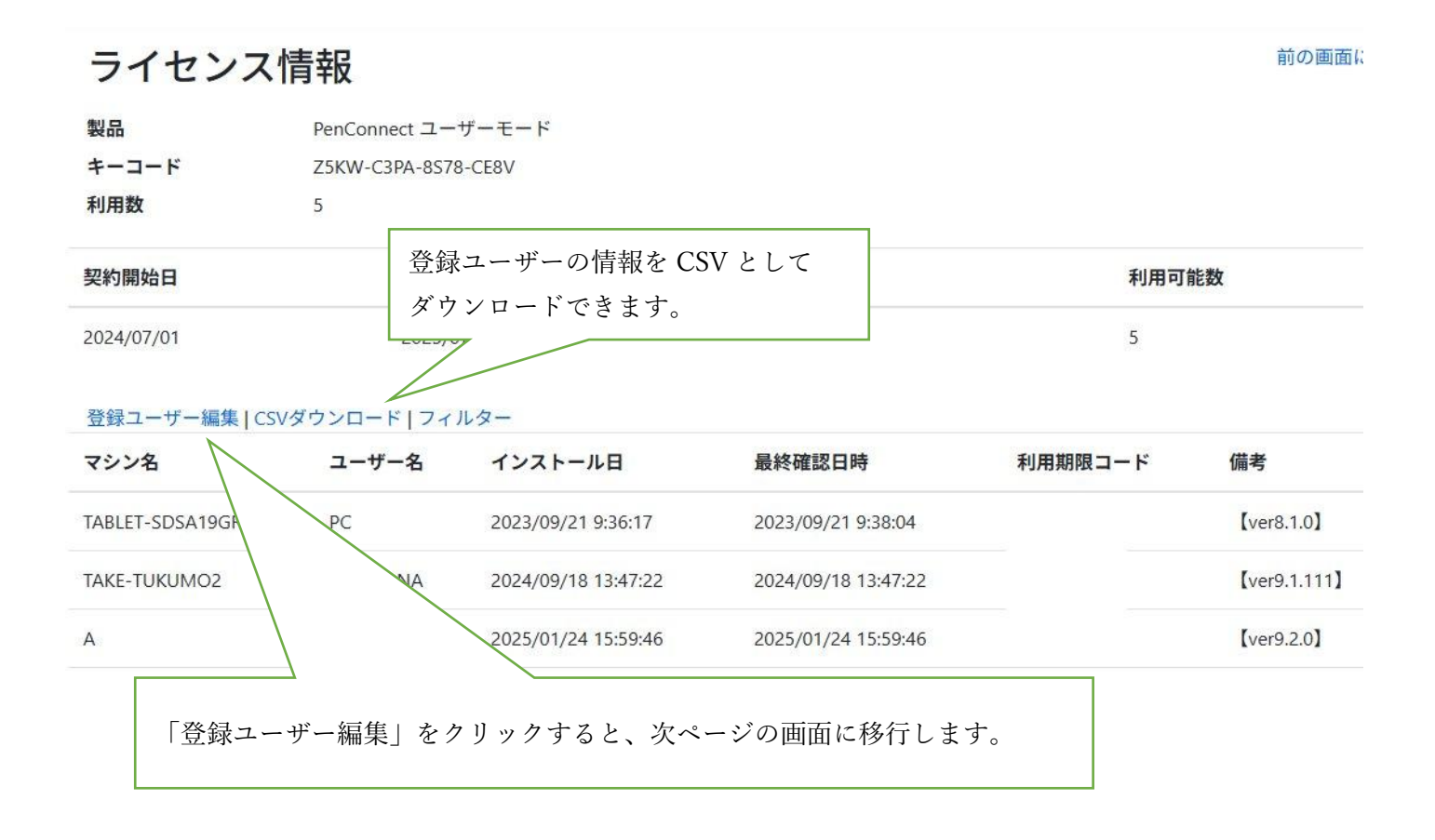

## 登録ユーザー 一覧画面

登録ユーザーの削除と、備考の編集ができます。

- 削除する場合は、「削除」フラグを ON にして、「更新」ボタンを押してください。
- 備考を編集する場合、備考を変更後に「更新」ボタンを押してください。

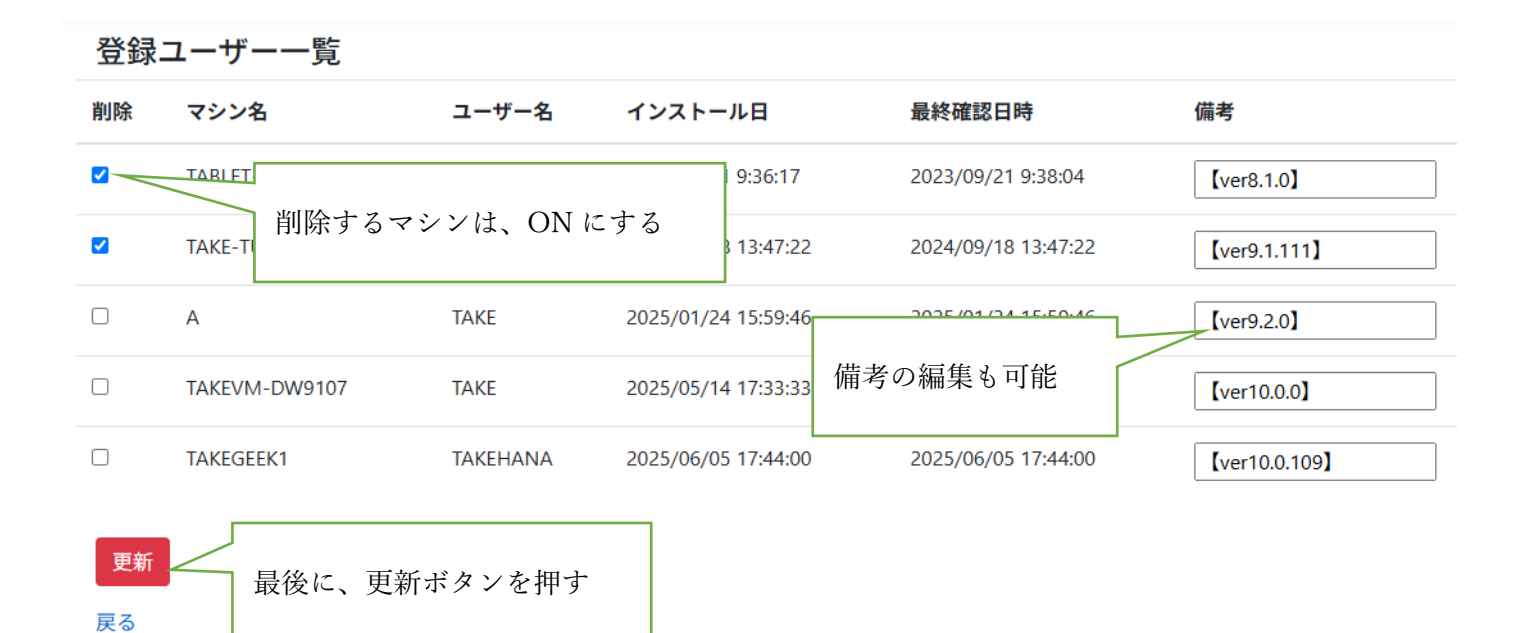